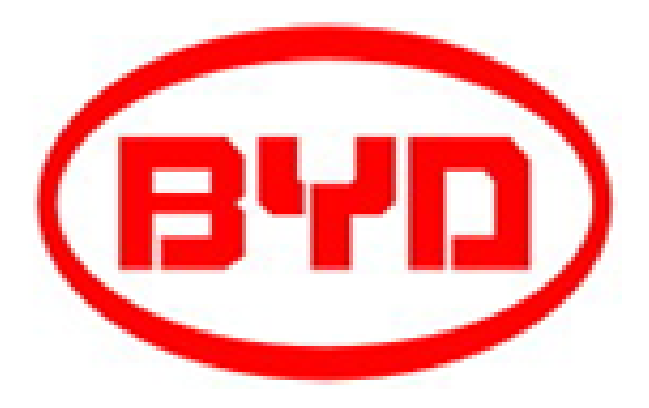

# **Installation Guidance**

# **B-BOX Pro 13.8**

Rev 1.0\_July.2017

### Content

| 1 Introduction                                        |   |
|-------------------------------------------------------|---|
| 2 Information in this Guide                           |   |
| 2.1 About this guide                                  |   |
| 2.2 Target Group                                      |   |
| 2.3 Additional Information                            |   |
| 2.4 Symbols Used                                      | 5 |
| 3 Safety                                              | 6 |
| 3.1 Warnings and Notification                         | 6 |
| 3.2 Safety Guidelines                                 |   |
| 4 Product Overview                                    | 7 |
| 4.1 Product Introduction                              | 7 |
| 4.2Terminal introduction                              |   |
| 4.2.1 Cabinet internal terminal introduction          |   |
| 4.2.2 Cable outlet of cabinet                         | 9 |
| 4.2.3 BMS interface and terminal introduction         |   |
| 4.3 Identifying the Product                           |   |
| 5 System Installation                                 |   |
| 5.1 Installation notice                               |   |
| 5.2 Package information and system configuration list |   |
| 5.2.1 Configuration list                              |   |
| 5.3 Installation Tools                                |   |
| 5.4 Personal protective equipment                     |   |
| 5.5 Part list                                         |   |
| 5.6 Installation                                      |   |
| 5.6.1 Open the package                                |   |
| 5.6.2 Disassemble the pallet                          |   |
| 5.6.3 Anchor bolt installation                        |   |
| 5.6.4 Battery installation                            |   |

| 5.7 Additional cabinets installation                                        | 23 |
|-----------------------------------------------------------------------------|----|
| 5.7.1 Communication cable connection drawing                                | 23 |
| 5.7.2 Power cable connection between B-BOX and inverter (with combiner box) | 24 |
| 5.7.3 Power cable connection                                                | 25 |
| 5.7.4 Sampling cable connection                                             | 25 |
| 5.8 BMS address set up                                                      |    |
| 6 Starting system                                                           | 27 |
| 6.1 System activating procedures when B-BOX connects to SMA Sunny Island    | 27 |
| 6.2 System activating procedures when B-BOX connects to GOODWE inverter     | 29 |
| 6.3 System activating procedures when B-BOX connect to Solax inverter       |    |
| 6.4 System activity procedures when B-BOX connect to Victron inverter       |    |
| 7 Stopping the system                                                       | 35 |
| 8 Normal alarm and solution for first installation                          |    |
| 8.1 Normal alarm and solution display on SMA sunny island SRC               |    |
| 8.2 Normal alarm and solution display on BMS                                |    |
| Appendix 1                                                                  | 39 |
| Appendix 2                                                                  | 40 |
| Appendix 3                                                                  | 43 |

Installation Video Website: http://www.byd.com/energy/b-box-25.htm

## **1** Introduction

Thank you for choosing BYD products. We are committed to providing you with quality and reliable after sales service

To protect users and the product itself, please kindly read this manual carefully which provides detailed information for product features, structures, operating standards,

maintenance and troubleshooting.

Note:

This manual can't be taken as basis of requirement for BYD.

BYD reserve the final explanation rights of this manual.

## 2 Information in this Guide

#### 2.1 About this guide

This is the installation guide for the BYD Battery Box product - B-Box Pro 13.8. Users of this device or installers must refer to the installation guide to install and use the product correctly.

#### 2.2 Target Group

This installation guide applies only to the BYD Battery Box product-B-Box Pro 13.8.

#### **2.3 Additional Information**

Specification of the product change without any notice to customers for the purpose of system improvement.

#### 2.4 Symbols Used

Symbols meanings:

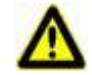

CAUTION:

CAUTION represents hazardous situations which can cause light injury, if ignored.

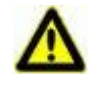

#### **NOTICE:**

NOTICE represents the situations which can cause damage to property, if ignored.

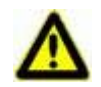

#### **INFORMATION:**

INFORMATION provides useful tips for optimum installation and operation of the product.

## **3** Safety

#### 3.1 Warnings and Notification

Installation environment requirements: BYD B-Box Pro 13.8 is designed for household purposes. For installation, it must be installed in a location complying with IP20 regulation. If the Installation location does not comply with IP20, this may cause product failure and it will not be guaranteed for any related accident or damage.

#### **3.2 Safety Guidelines**

# **A**CAUTION:

Li-Ion battery (energy storage unit) inside. When Installing the system, do not intentionally make a short connection between the positive (+) and negative (-) terminals of the Battery Box with a metallic object.

All work on the B-Box and electrical connections must be carried out by qualified personnel only.

B-Box provides a safe source of electrical energy when operated as intended and as designed.

Potentially hazardous circumstances such as excessive heat or electrolyte mist may occur under improper operating conditions, damage, misuse and/or abuse. The following safety precautions and the warning messages described in this section must be observed. If any of the following precautions are not fully understood, or if you have any questions, contact customer service for guidance. The Safety Section may not include all regulations for your region; personnel working with B-Boxes must review applicable federal, state and local regulations as well as the industry standards regarding this product. Installation personnel cannot wear watches, etc., to avoid short circuit and accidental damage..

Ensure reliable grounding. Do not reverse the front panel.

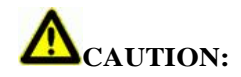

Due to high weight of BYD B-Box Pro 13.8, please use strong packaging and safety protection equipment during transportation, to ensure safety and avoid accidental damage.

## **4 Product Overview**

#### **4.1 Product Introduction**

BYD Battery Box products B-Box Pro 13.8 as the energy storage parts can be used as off-grid & on-grid energy storage system.

It is recommended not to use this device for other than the purpose described in this guidance. The substitute use of this product, random change, and use of components other than sold or recommended by BYD will nullify the product guarantee. It also support parallel connection between B-Box Pro 13.8 with maximum number 32, the total capacity can reach 409kWh.

The system is ideal easy installation and maintenance.

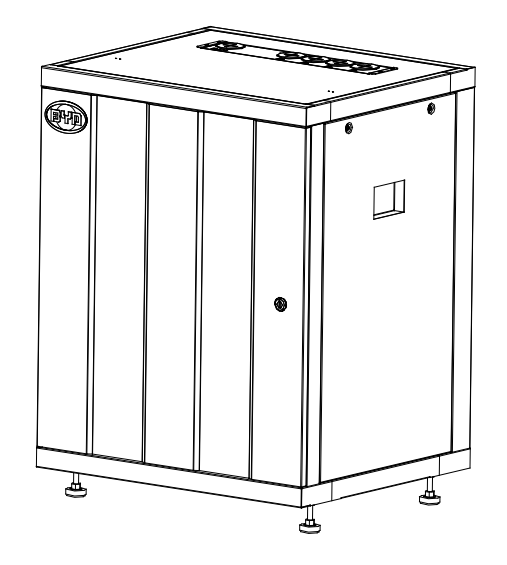

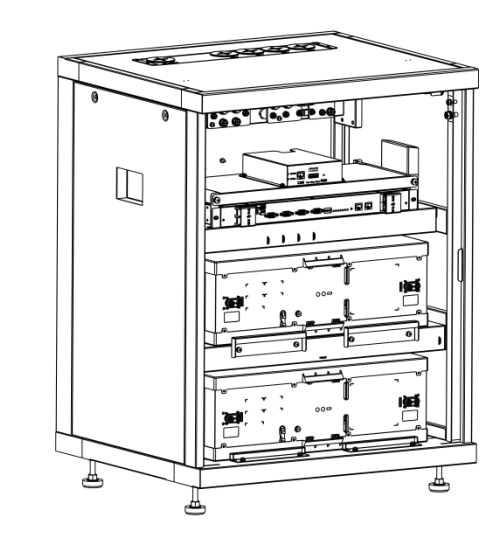

Overview of B-BOX

#### **4.2Terminal introduction**

4.2.1 Cabinet internal terminal introduction

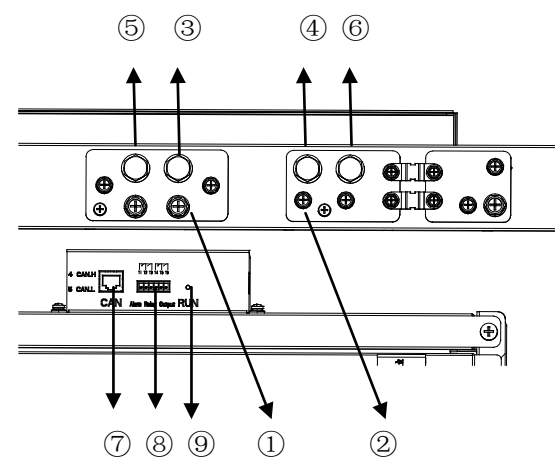

Terminal compare list

| No. | Interface   | Mark | Function                                                             |
|-----|-------------|------|----------------------------------------------------------------------|
| 1   | <b>B</b> +  | 1    | Connect to battery in cabinet, each terminal can connect 1~2 battery |
| 0   | В-          | /    | Connect to battery in cabinet                                        |
| 3   | P+          | 1    | Connect to inverter                                                  |
| 4   | P-          | 1    | Connect to inverter                                                  |
| \$  | P+          | 1    | Connect to another B-BOX or Combiner box                             |
| 6   | P-          | /    | Connect to another B-BOX or Combiner box                             |
| Ø   | CAN port    | CAN  | Connect to inverter CAN port.                                        |
|     | RS485       | CAN  | Update sw                                                            |
| 8   | Dry contact |      | Dry contact application, output alarm info.                          |
| 9   | Run led     | Run  | Indicate the B-BOX running status                                    |

#### 4.2.2 Cable outlet of cabinet

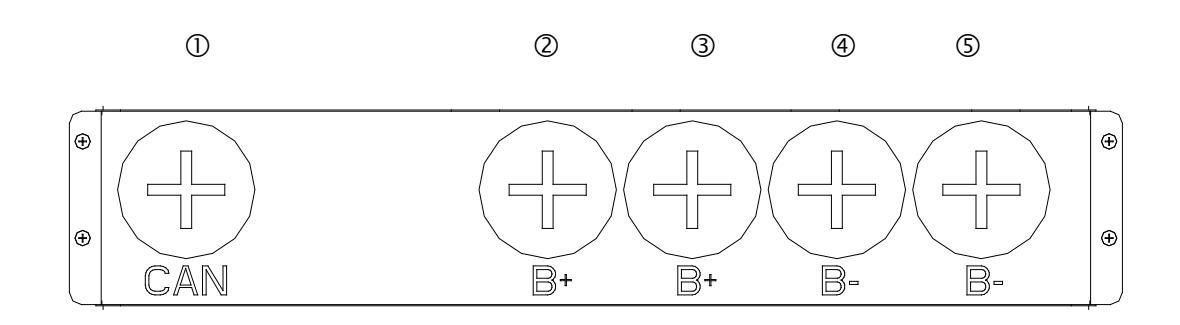

Top through-holes

#### Compare list of through-holes:

| No. | Interface     | Mark          | Function                          |
|-----|---------------|---------------|-----------------------------------|
| 1   | CAN           | CAN           | CAN communication cable           |
| 2   | $\mathbf{B}+$ | $\mathbf{B}+$ | Positive cable from another B-BOX |
| 3   | B+            | $\mathbf{B}+$ | Positive cable from inverter      |
| 4   | B-            | B-            | Negative cable from inverter      |
| 5   | B-            | B-            | Negative cable from another B-BOX |

4.2.3 BMS interface and terminal introduction

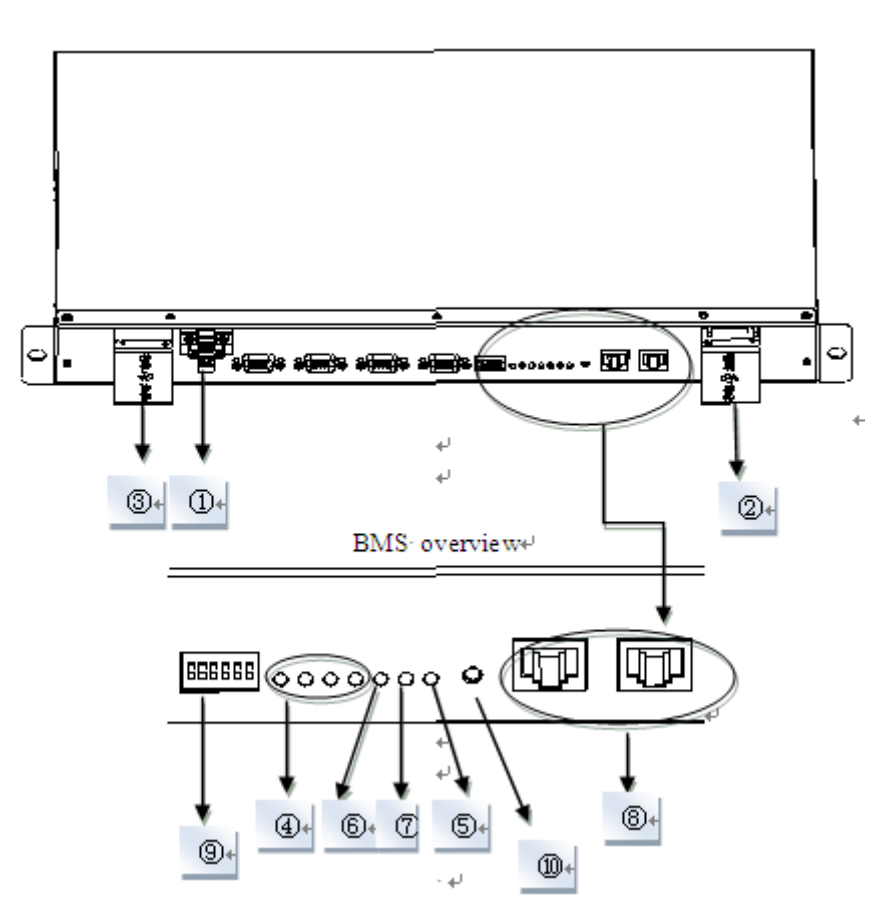

B-BOX Professional installation guidance

| No.            | Interface     | Mark          | Function                                                  |
|----------------|---------------|---------------|-----------------------------------------------------------|
| 1              | B+            | B+            | Connect battery positive cable to power the BMS           |
| 2              | B-            | B-            | Positive terminal of BMS                                  |
| 3              | Р-            | P-            | Negative terminal of BMS                                  |
| 4              | SOC LED       | SOC           | Indicate State of capacity of battery                     |
| 5              | RUN LED       | RUN           | Indicate the Battery is in running status                 |
| 6              | ERR LED       | ERR ADDR      | Indicate error status                                     |
| $\overline{O}$ | Alarm LED     | Alarm         | Indicate alarm status                                     |
| 8              | RJ45 terminal | RS232/RS485   | Communication ports                                       |
| 9              | Address       | ADDR          | When parallel connection, needs setting address.          |
| 10             | Reset(ON/OFF) | RESET(ON/OFF) | Activating battery when no external power add to battery. |

#### Display and communicate interface

#### **4.3 Identifying the Product**

-

The Type Label describes the product identity and is attached on the product. For safe use, the user must be well-informed of the contents in the Type Label. The Type Label includes:

Product Name: Product Type: Rated output voltage:

Rated current:

Operation temperature range:

Serial Number (P/N No.):

Caution:

Certification marks:

## **5** System Installation

#### **5.1 Installation notice**

- a) Battery installation location should be away from heat and sparks. The safety distance should be more than 0.5m.
- b) Battery connection cables should be as short as possible, to prevent excessive line voltage drop.
- c) Batteries with different capacity, different P/N or different manufacturers are not allowed for connection.
- d) Before connecting the battery, the battery positive and negative poles need to be carefully checked as well, to ensure correct installation.
- e) The mounting floor should be flat.

#### 5.2 Package information and system configuration list

The cabinet and battery are packaged separately with cartons, the components are supplied with the cabinet or battery package. Before installation, installer should read the system configuration list.

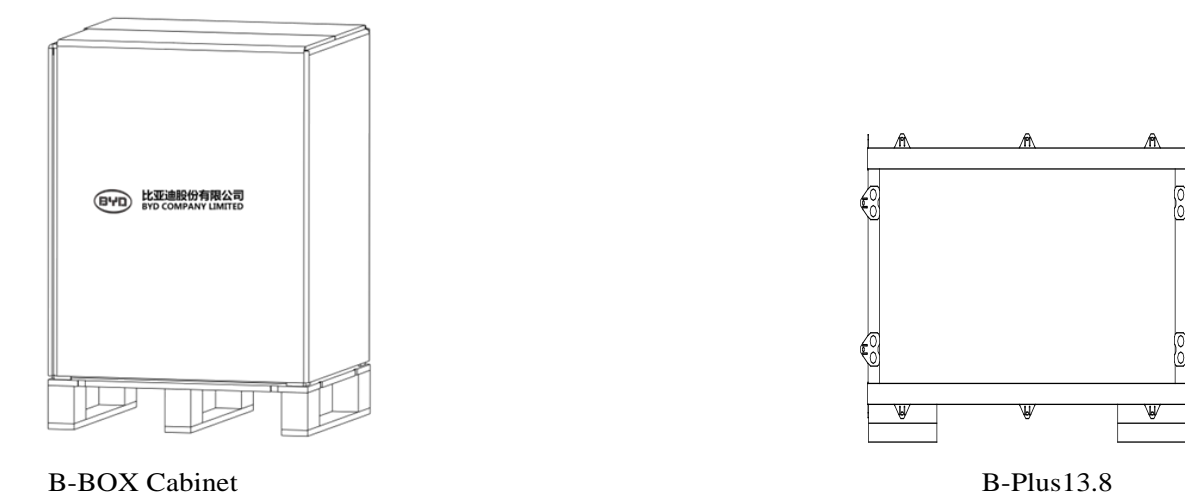

5.2.1 Configuration list

Please install B-BOX Pro 13.8 according to the following table.

| Basic configuration list |                               |  |  |
|--------------------------|-------------------------------|--|--|
| Туре                     | <b>B-BOX Pro 13.8</b>         |  |  |
| B-BOX cabinet            | 1                             |  |  |
| B-Plus 13.8              | 1 package (2 battery modules) |  |  |
| User manual              | 1                             |  |  |
| Brown cable              | 1                             |  |  |
| Black cable              | 1                             |  |  |
| Blue cable               | 2                             |  |  |
| Signal cable             | 4                             |  |  |

#### B-BOX Professional installation guidance

#### **5.3 Installation Tools**

Installation tools list

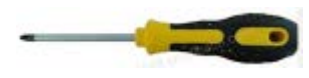

Cross screwdriver

M3~M10

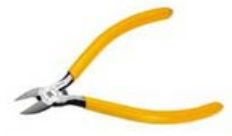

Diagonal cutters

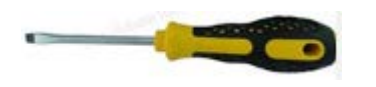

Flat tip screwdriver

M3~M6

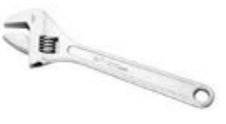

Adjustable wrench

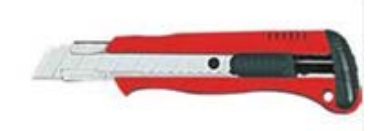

Sockets spanner

Knife

**5.4 Personal protective equipment** 

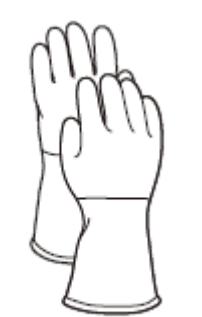

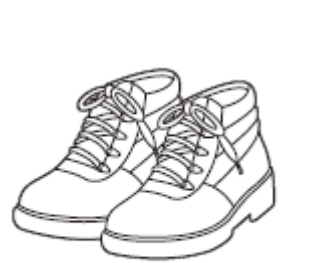

Insulated gloves

Safety shoes

### 5.5 Part list

5.5.1 Part list of cabinet

| No. | Item Description    | Qty | Purpose                                                        | Picture |
|-----|---------------------|-----|----------------------------------------------------------------|---------|
| 1   | Anchor bolt         | 4   | To allow distance from cabinet to ground.                      |         |
| 2   | Brown cable         | 1   |                                                                |         |
| 3   | Black cable         | 1   |                                                                | 0       |
| 4   | User Manual         | 1   | System information, operating instructions and warranty items. | \       |
| 5   | Installation Manual | 1   | System installation guide                                      | ١       |

Remark: This part list is only for single system cabinet.

| 5.5.2 Part list of B-Plus 13.8 |                  |     |                        |         |
|--------------------------------|------------------|-----|------------------------|---------|
| No.                            | Item Description | Qty | Purpose                | Picture |
| 1                              | Battery module   | 2   | Installed into cabinet |         |

Remark: This part list is only for one B-BOX Pro 13.8..

### 5.6 Installation

#### 5.6.1 Open the package

Tools: Knife

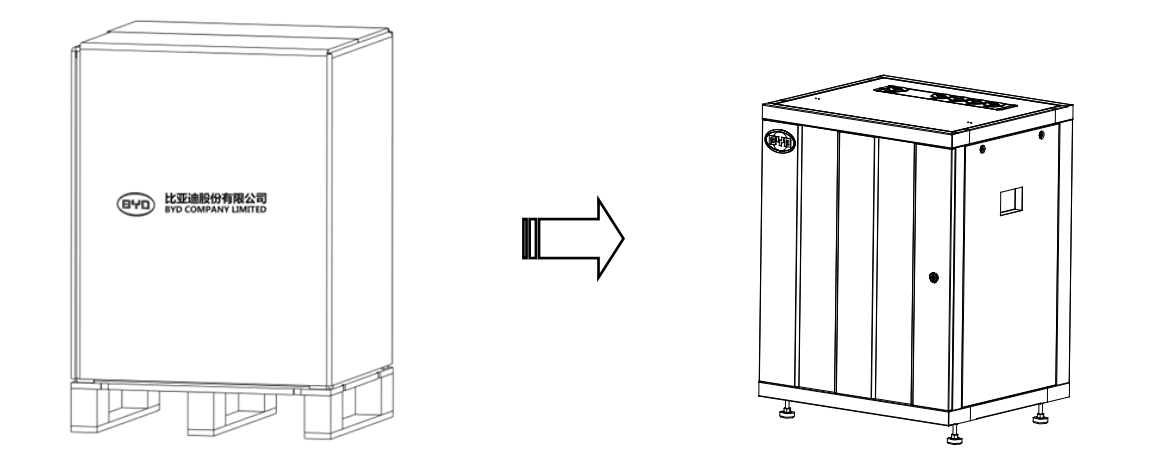

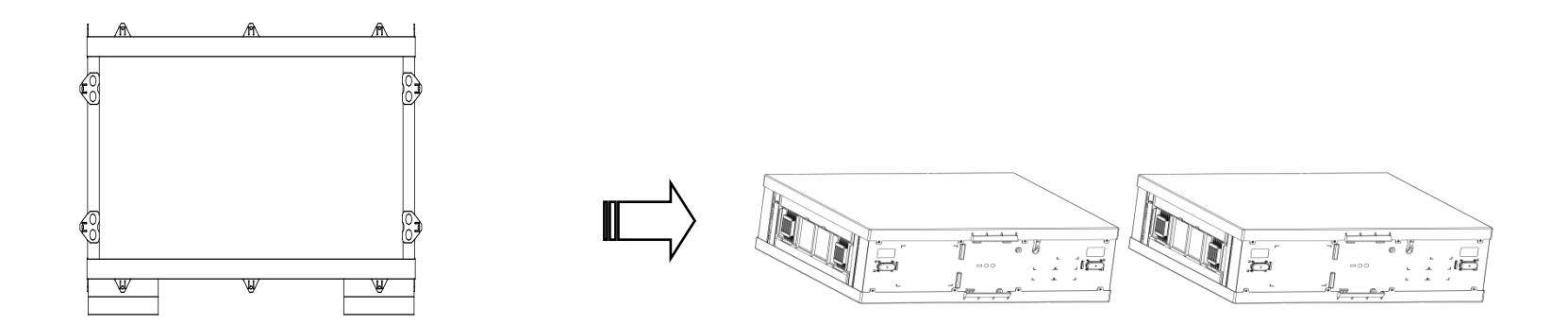

#### **5.6.2** Disassemble the pallet

- a) Lay down the cabinet, in order to prevent scratching the cabinet, please use some protection on the ground.
- b) Take away the four screws which installed on the basis of the pallet.
- c) Take away the pallet.

Tools: Adjustable Spanner

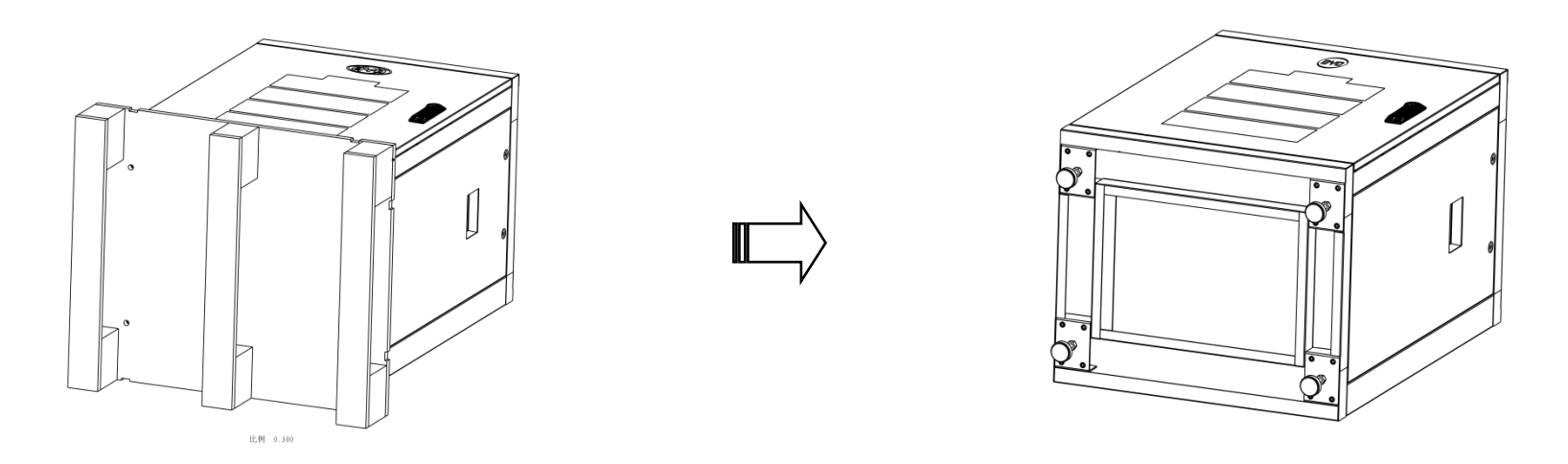

d) Take the battery out of the wooden case, and put the two battery modules a certain distance from the cabinet.

5.6.3 Anchor bolt installation

Install the 4pcs anchor bolts into the four holes at bottom of cabinet.

Tools: Adjustable Spanner. Fixed torque: 10±1Nm

- i. Install the anchor bolt, turn the anchor bolt to the certain height;
- ii. Using Spanner to turn the second screw to lock the anchor bolt;
- iii. Move the first screw to the cabinet bottom closely;

#### 5.6.4 Battery installation

Tools: Cross screwdriver

Install steps:

- iv. Move the cabinet to the installation location, prepare to install battery.
- v. Open the door; take away the part bag from the battery storey.
- vi. Disassemble the dam-board from cabinet.
- vii. Pull the battery module into cabinet.

#### Note:

- ✓ Each layer can only install one battery module. Installers should install the batteries from the bottom layer to the top layer.
- $\checkmark$  Should keep the labels side facing upwards.

Pull the battery into cabinet

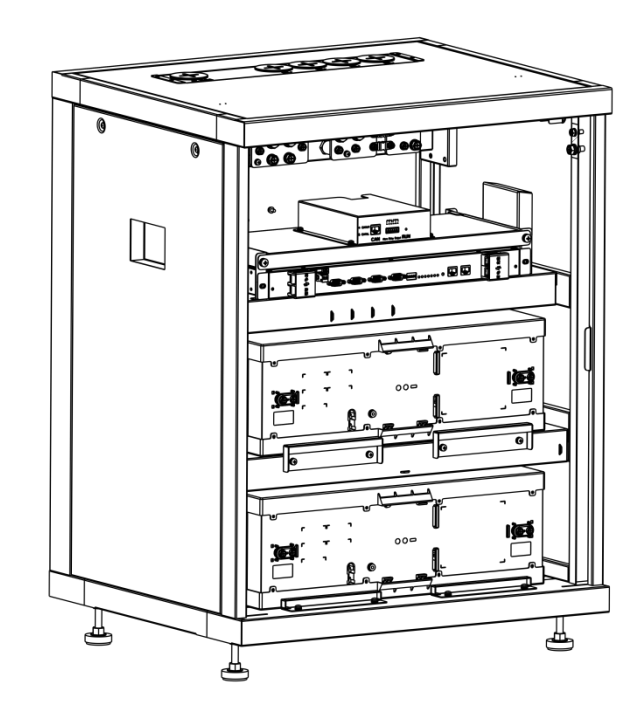

5.6.5 System cables connection

Connect cables refer to below figure.

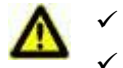

The battery can only in series connection.

Do not short connect, reverse polarity connect, and always take care of insulation.

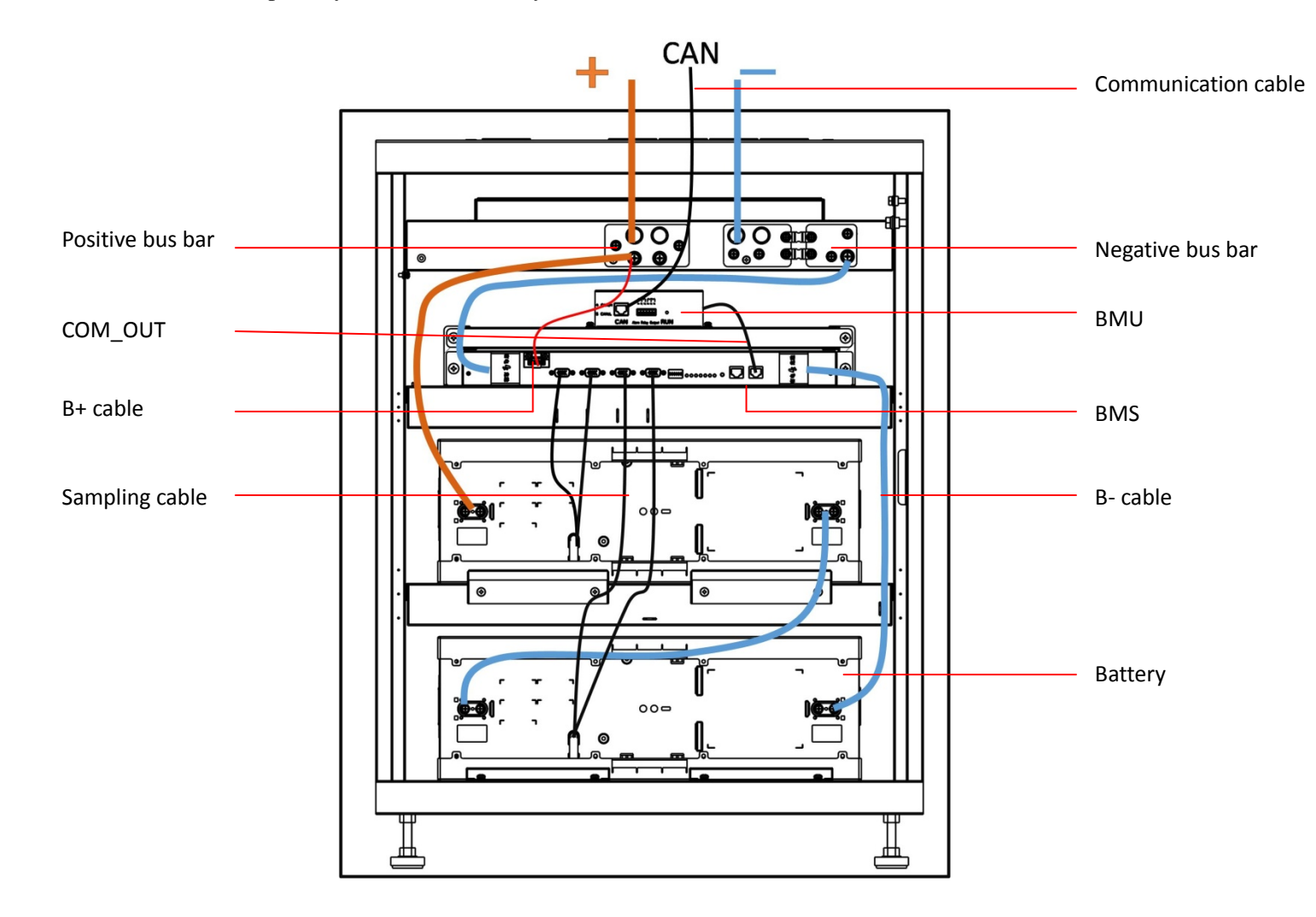

a) Connect the negative cable (Black cable from cabinet) to the "P-" of battery.

Tools: Cross screwdriver, fixed torque: 20±2kgf.cm

b) Connect the positive cable (Red cable from cabinet) to the "P+" of battery.

Tools: Cross screwdriver, fixed torque: 20±2kgf.cm

c) Sampling cable connection

Connect the sampling cable terminal of battery and BMS

Note: Check the sampling terminals are firmly installed.

d) BMS B+ connection

Operator only needs to connect the positive cable lead from P+ DC BUS to "B+" terminal on BMS.

Tools: Flat tip screwdriver, Fixed torque: 2.5±0.5kgf.cm

#### 5.7 Additional cabinets installation

When users need more than one cabinet to install, should repeat above operating steps. Then establish parallel connections between cabinets.

5.7.1 Communication cable connection drawing

RJ45 PIN define

|       | B-BOX | SMA | GOODWE | SOLAX | VICTRON |
|-------|-------|-----|--------|-------|---------|
| CAN H | 4     | 4   | 4      | 1     | 7       |
| CAN L | 5     | 5   | 5      | 2     | 8       |

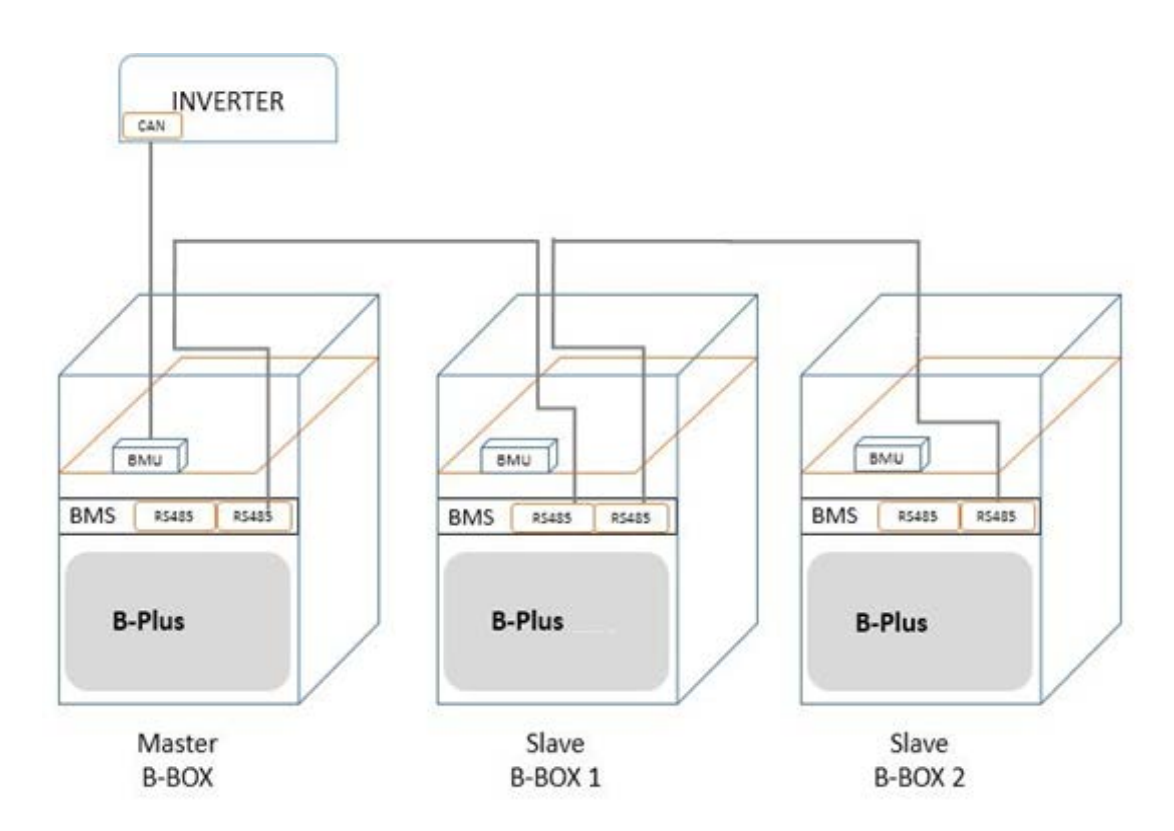

5.7.2 Power cable connection between B-BOX and inverter (with combiner box)

Note: Each rack's negative cable needs to use the belt, and cables between each cabinet and inverter should have the same length. Be careful not to reverse connection.

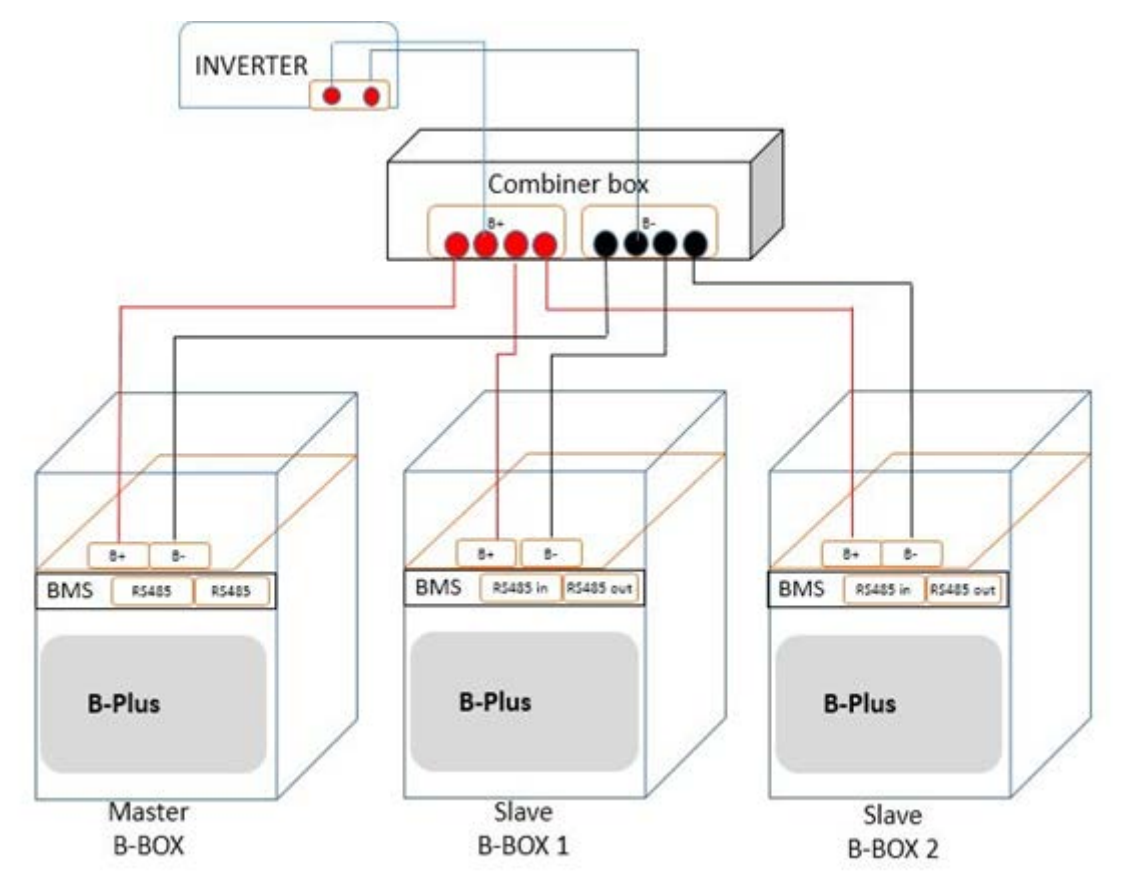

#### 5.7.3 Power cable connection

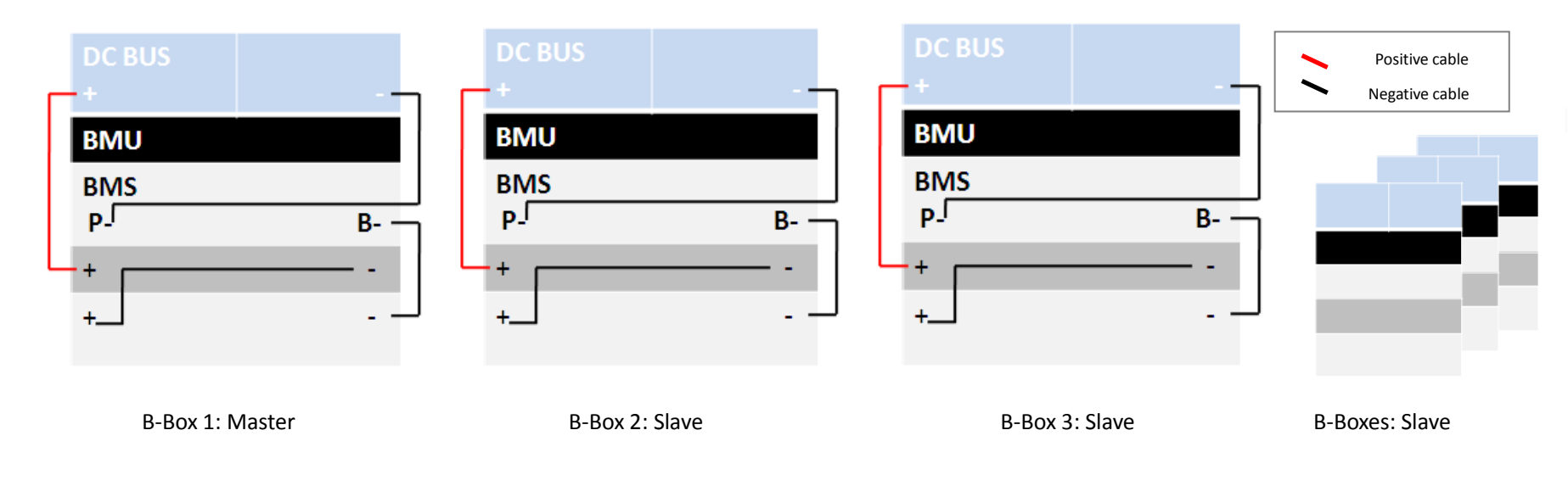

5.7.4 Sampling cable connection

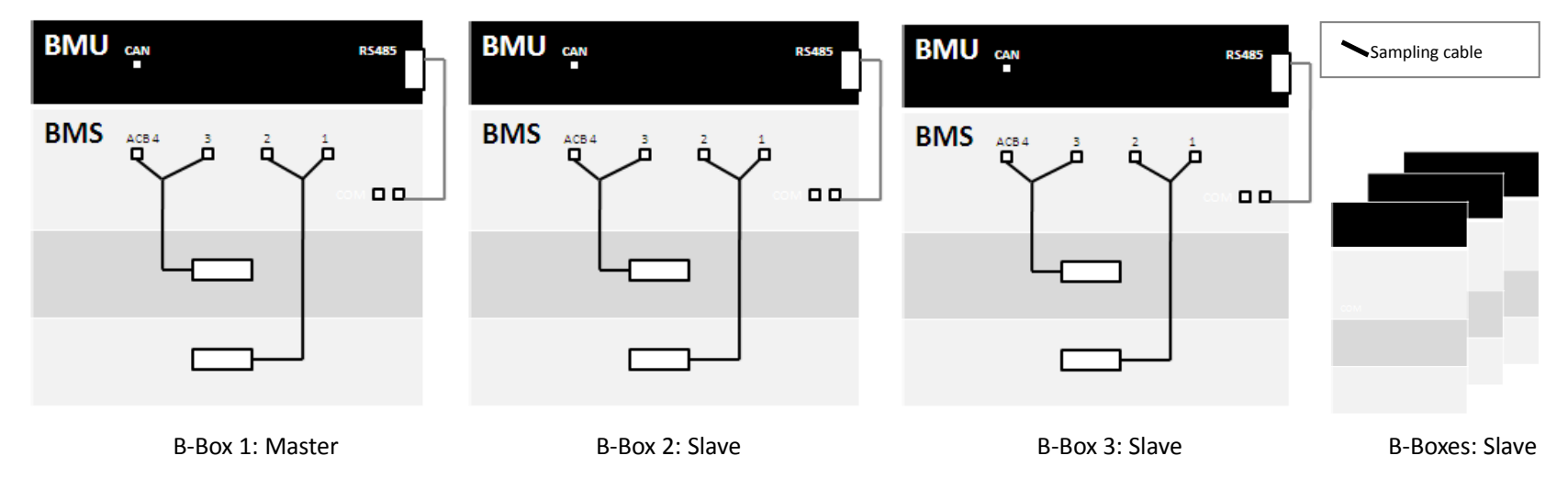

#### 5.8 BMS address set up

After installation, installer should setup BMS address through "ADDR" switch.

"ADDR" switch introduction:

Function: For communicate between battery and BMU, BMU will communication with external equipment when using CAN communication.

Each DIP switch definition:

There are 6 bit switches, keep the switch on down side means"0", turn up the switch to "ON" means "1".

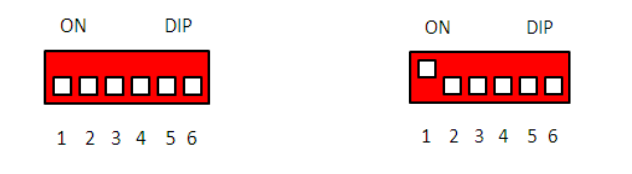

Address: 000000

Address:100000

For example: when two battery in using, "ADDR" setting:

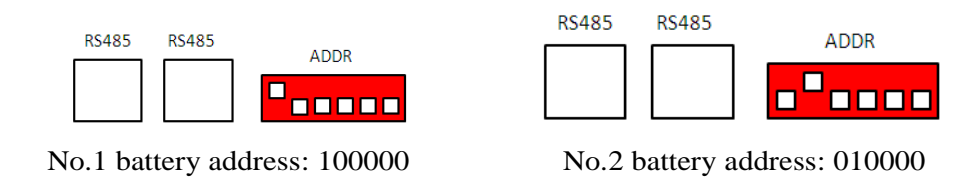

For more information on address setting, please consult the configuration list in Appendex 1.

Note: Make sure that the highest address of BMS connects to BMU communicating with inverter.

## 6 Starting system

Notice: Before activating the system, operators should check the cable connection strictly till make sure of the cable connection

is tight, and check the batteries address had been setup correctly.

#### 6.1 System activating procedures when B-BOX connects to SMA Sunny Island

(1)S tart B -BOX;

Press the "Reset (ON/OFF)" button on front panel of BMS;

Tips: Press "ON/OFF" button one second will start battery, according to the number of inverters in the following table, press the button as fast as possible within 8 seconds to activate the batteries.

|                       | Inverter:1~2PCS | Inverter:3~4PCS | Inverter:5~7PCS | Inverter:8~9PCS |
|-----------------------|-----------------|-----------------|-----------------|-----------------|
| The amount of battery | 1               | 2               | 3               | 4               |

Once started, the LED lights of BMS will be in different status according battery status as below:

| LED status when normal start |       |                                                                                   |  |
|------------------------------|-------|-----------------------------------------------------------------------------------|--|
| Item                         | LED   | Status                                                                            |  |
| 1                            | Run   | Green                                                                             |  |
|                              |       | More than one is green.                                                           |  |
| 2                            | SOC   | Slow blink is charging and Fast blink is discharging. The merry-go-round means no |  |
|                              |       | communication.                                                                    |  |
| 3                            | ERROR | OFF                                                                               |  |
| 4                            | Alarm | OFF                                                                               |  |

| Status(display interval 2S) | Definition |
|-----------------------------|------------|

| B-BOX Professional installation guidance |               |                        |  |
|------------------------------------------|---------------|------------------------|--|
| LED(BMU)                                 | Blinks 1 time | Inverter not connected |  |
|                                          | Blinks 2 time | Battery not connected  |  |
|                                          | Blinks 3 time | Battery disconnect     |  |
|                                          | Blinks 4 time | Battery failure        |  |

Remark:

Slow blink: Indicator light is on and off every 1s (0.5Hz).

Fast blink: indicator light is on and off every 0.25s (2HZ)

| SOC status a | ind indicate |
|--------------|--------------|
|--------------|--------------|

| Item | Status                                | Indicate                         |
|------|---------------------------------------|----------------------------------|
| 1    | Four lights are all normally on       | Capacity is 100%-75% (including) |
| 2    | The last three lights are normally on | Capacity is 74%-50% (including)  |
| 3    | The last two lights are normally on   | Capacity is 49%-25% (including)  |
| 4    | The last one light is normally on     | Capacity is 24%-1% (including)   |

(2)Sw itching on the Sunny Island;

Procedure:

• For systems with one Sunny Island, press the "On" button on the Sunny Island.

Z The inverter LED on each Sunny Island inverter is glowing orange and this means the inverter is on standby.

(3)S tart ing the inverter;

Procedure:

• Press the start-stop button on the Sunny Island and hold it until an acoustic signal sounds. or Press and hold the button on the Sunny Remote Control until an acoustic signal sounds.

(4)Setup battery parameters on SRC of inverter;

Please refer to the "Battery Parameter setting" table in Appendix1.

Remark: If the battery capacity is more than or equal to 270AH, according to the BOX13.8 parameter settings

(5)System is running.

#### 6.2 System activating procedures when B-BOX connects to GOODWE inverter

(1)D ow nload the A PP on user's cell phone and open the hom e page;

(2)S tart B -BOX;

Press the "Reset(ON/OFF)" button on front panel of BMS;

Tips: Press one second will start the battery;

Once started, the LED lights of BMS will be in different status according battery status as below:

| LED status when normal start |       |                                                                                   |  |
|------------------------------|-------|-----------------------------------------------------------------------------------|--|
| Item                         | LED   | Status                                                                            |  |
| 1                            | Run   | Green                                                                             |  |
|                              |       | More than one is green.                                                           |  |
| 2                            | SOC   | Slow blink is charging and Fast blink is discharging. The ferry-go-round means no |  |
|                              |       | communication.                                                                    |  |
| 3                            | ERROR | OFF                                                                               |  |
| 4                            | Alarm | OFF                                                                               |  |

|          | Status(display interval 2S) | Definition             |
|----------|-----------------------------|------------------------|
| LED(BMU) | Blinks 1 time               | Inverter not connected |
|          | Blinks 2 time               | Battery not connected  |
|          | Blinks 3 time               | Battery disconnect     |
|          | Blinks 4 time               | Battery failure        |

Remark:

Slow blink: Indicator light is on and off every 1s (0.5Hz).

Fast blink: indicator light is on and off every 0.25s(2HZ)

| Item | Status                                | Indicate                         |
|------|---------------------------------------|----------------------------------|
| 1    | Four lights are all normally on       | Capacity is 100%-75% (including) |
| 2    | The last three lights are normally on | Capacity is 74%-50% (including)  |
| 3    | The last two lights are normally on   | Capacity is 49%-25% (including)  |
| 4    | The last one light is normally on     | Capacity is 24%-1% (including)   |

(3)G o to the hom e page of A PP, enter into the Battery Setting page, select "BYD B-BOX 13.8" battery, then select "NEXT" until the last page, at last select "Start".

Remark: If the installed capacity is more than or equal to 13.8KWh, choose "BYD B-BOX 13.8" as the product model on the App

(4)System is running.

#### 6.3 System activating procedures when B-BOX connect to Solax inverter

(1)S tart B -BOX;

Press the "Reset(ON/OFF)" button on front panel of BMS;

Tips: Press one second can start B-Plus;

Once started, the LED lights of BMS will be in different status according battery status as below:

|        |       |                  | Status when normal start            |                                |
|--------|-------|------------------|-------------------------------------|--------------------------------|
| Item   | LED   | Status           |                                     |                                |
| 1      | Run   | Green            |                                     |                                |
|        |       | More than one is | green.                              |                                |
| 2      | SOC   | Slow blink is ch | arging and Fast blink is dischargin | g. The flash in order means no |
|        |       | communication.   |                                     |                                |
| 3      | ERROR | OFF              |                                     |                                |
| 4      | Alarm | OFF              |                                     |                                |
|        |       |                  |                                     |                                |
|        |       |                  | Status(display interval 2S)         | Definition                     |
| LED(BM | MU)   |                  | Blinks 1 time                       | Inverter not connected         |
|        |       |                  | Blinks 2 time                       | Battery not connected          |
|        |       |                  | Blinks 3 time                       | Battery disconnect             |
|        |       |                  | Blinks 4 time                       | Battery failure                |

LED status when normal start

Remark:

Slow blink: Indicator light is on and off every 1s (0.5Hz).

Fast blink: indicator light is on and off every 0.25s(2HZ)

| SOC status and indicate |                                       |                                  |  |
|-------------------------|---------------------------------------|----------------------------------|--|
| Item                    | Status                                | Indicate                         |  |
| 1                       | Four lights are all normally on       | Capacity is 100%-75% (including) |  |
| 2                       | The last three lights are normally on | Capacity is 74%-50% (including)  |  |
| 3                       | The last two lights are normally on   | Capacity is 49%-25% (including)  |  |
| 4                       | The last one light is normally on     | Capacity is 24%-1% (including)   |  |

(2) Activate inverter

(3)Go to the home page of APP, and enter into Charger Setting page, select "Battery Type Lithium", then select "Min Capacity" setting 20%, at last select "Battery awaken", choosing "YES". Complete battery parameter settings.

(4)System is running;

#### 6.4 System activity procedures when B-BOX connect to Victron inverter

(1) Start inverter

(2) Set the battery DOD at a minimum of 5% on-grid; Set the battery DOD at a minimum of 10% off-grid.

(3) Start B-BOX;

Press the "Reset(ON/OFF)" button on front panel of BMS;

Tips: Press "ON/OFF" button one second will start battery, according to the number of inverters in the following table, press the button as fast as possible within 8 seconds to activate the batteries.

|                       | Inverter:1~2PCS | Inverter:3~4PCS | Inverter:5~7PCS | Inverter:8~9PCS |
|-----------------------|-----------------|-----------------|-----------------|-----------------|
| The amount of battery | 1               | 2               | 3               | 4               |

Once started, the LED lights of BMS will be in different status according battery status as below:

| LED status when normal start |       |                                                                                   |  |
|------------------------------|-------|-----------------------------------------------------------------------------------|--|
| Item                         | LED   | Status                                                                            |  |
| 1                            | Run   | Green                                                                             |  |
|                              |       | More than one is green.                                                           |  |
| 2                            | SOC   | Slow blink is charging and Fast blink is discharging. The flash in order means no |  |
|                              |       | communication.                                                                    |  |
| 3                            | ERROR | OFF                                                                               |  |
| 4                            | Alarm | OFF                                                                               |  |

|          | Status(display interval 2S) | Definition             |
|----------|-----------------------------|------------------------|
| LED(BMU) | Blinks 1 time               | Inverter not connected |
|          | Blinks 2 time               | Battery not connected  |
|          | Blinks 3 time               | Battery disconnect     |
|          | Blinks 4 time               | Battery failure        |

#### Remark:

Slow blink: Indicator light is on and off every 1s (0.5Hz).

Fast blink: indicator light is on and off every 0.25s(2HZ)

| SOC status and indicate |                                       |                                  |
|-------------------------|---------------------------------------|----------------------------------|
| Item                    | Status                                | Indicate                         |
| 1                       | Four lights are all normally on       | Capacity is 100%-75% (including) |
| 2                       | The last three lights are normally on | Capacity is 74%-50% (including)  |
| 3                       | The last two lights are normally on   | Capacity is 49%-25% (including)  |
| 4                       | The last one light is normally on     | Capacity is 24%-1% (including)   |

(4)System is running.

# 7 Stopping the system

Notice:

- 1. Before stopping the system, power off the system according to the following order: AC Load=>PV=>Inverter=>Battery
- 2. After stopping the system, please check below items:

Confirm all the batteries are powered OFF.

All the LEDs are OFF.

Inverter has powered off.

## **8** Normal alarm and solution for first installation

| SMA SRC            | Reason                                                                                                    | Solution                                                                                                    |
|--------------------|----------------------------------------------------------------------------------------------------|----------------------------------------------------------------------------------------------------|
| F221               | External Alarm-Invalid Bat<br>Type                                                                                                    | 1. Reset battery type to "Li" on SRC.                                                                                                    |
| F920(XA01General)  | <ol> <li>All the batteries have</li> <li>failed to communicate at</li> <li>the same time;</li> <li>BMU and battery are</li> <li>failed to</li> <li>RS485communicate;</li> </ol> | <ol> <li>Inspect whether the RS485 communicate cable<br/>had been connected correctly and reliably;</li> <li>Inspect DIP switch setting according to the DIP<br/>switch setting table in user manual;</li> <li>Change BMU in cabinet;</li> </ol> |
| F930(XA11Short)    | External Alarm - Short<br>circuit                                                                                                    | <ol> <li>Power off;</li> <li>Inspect short connection of cable between P+&amp;P-</li> <li>If short connection is confirmed, please reconnect cable correctly;</li> <li>Restart battery;</li> </ol>                                               |
| F952               | External Alarm –Ext BMS<br>Timeout                                                                                                    | <ol> <li>Check the CAN communication is connected<br/>properly.</li> <li>Change BMU.</li> </ol>                                                                                                    |
| W936(XW01General)  | External Warning - General                                                                                                    | <ol> <li>Inspect whether the RS485 communicate cable<br/>had been connected correctly and safely;</li> <li>Inspect DIP switch setting according to the<br/>Address setting table;</li> </ol>                                                     |
| W937(XW02DcHiVolt) | External Warning - Battery<br>High Voltage                                                                                                    | Normal alarm and no further action required;                                                                                                    |

### 8.1 Normal alarm and solution display on SMA sunny island SRC

| B-BOX Professional | installation | quidance |
|--------------------|--------------|----------|
|--------------------|--------------|----------|

| W938(XW03DcLoVolt)   | External Warning - Battery<br>Low Voltage         | Normal alarm and no further action required;                                                    |
|----------------------|---------------------------------------------------|-------------------------------------------------------------------------------------------------|
| W939(XW04DcHiTmp)    | External Warning - Battery<br>High Temp           | Normal alarm and no further action required;                                                    |
| W940(XW05DcLoTmp)    | External Warning - Battery<br>Low Temp            | Normal alarm and no further action required;                                                    |
| W941(XW06DcHiTmpC)   | External Warning - Battery<br>High Temp Charge    | Normal alarm and no further action required;                                                    |
| W942(XW07DcLoTmpC)   | External Warning - Battery<br>Low Temp Charge     | Normal alarm and no further action required;                                                    |
| W943(XW08DcHiCur)    | External Warning - Battery<br>High Current        | Normal alarm and no further action required;                                                    |
| W944(XW09DcHiChgCur) | External Warning - Battery<br>High Current Charge | Normal alarm and no further action required;                                                    |
| W953                 | External Warning – Ext<br>BMS Timeout             | <ol> <li>Check the CAN communication is connected<br/>properly.</li> <li>Change BMU.</li> </ol> |

### 8.2 Normal alarm and solution display on BMS

|        | <b>B-Plus display info</b> | Reason                    | Solution                                |
|--------|----------------------------|---------------------------|-----------------------------------------|
| LED    | Yellow LED(Alarm)          | Battery power off         | 1.Press "RESET(ON/OFF)" button for 2-3  |
|        | blinks for 0.5Hz, other    | abnormal;                 | secs until battery can work normal;     |
|        | LEDs are on off            |                           | 2.If yellow blink continuously, battery |
|        | continuously;              |                           | needs replacing;                        |
|        | Yellow LED (Alarm),        | Protected or external     | 1.Power off the battery;                |
|        | Yellow LED on and          | connection incorrect;     | 2.Inspect short/reverse connection of   |
|        | buzzing with 4 times.      |                           | cable between P+&P-                     |
|        |                            |                           | 3.If short/reverse connection is        |
|        |                            |                           | confirmed, please reconnect cable       |
|        |                            |                           | correctly;                              |
|        |                            |                           | 4.Restart battery;                      |
| Buzzer | Buzzing for 4 times        | Short/reverse connection; | 1.Power off;                            |
|        |                            |                           | 2.Inspect short/reverse connection of   |
|        |                            |                           | cable between P+&P-                     |
|        |                            |                           | 3.If short/reverse connection is        |
|        |                            |                           | confirmed, please reconnect cable       |
|        |                            |                           | correctly;                              |
|        |                            |                           | 4.Restart battery;                      |

## Appendix 1

| Battery address setting list (f | from 1~32 batteries): |
|---------------------------------|-----------------------|
|---------------------------------|-----------------------|

| Battery No. | Address | Battery No. | Address |
|-------------|---------|-------------|---------|
| 1           | 100000  | 17          | 100010  |
| 2           | 010000  | 18          | 010010  |
| 3           | 110000  | 19          | 110010  |
| 4           | 001000  | 20          | 001010  |
| 5           | 101000  | 21          | 101010  |
| 6           | 011000  | 22          | 011010  |
| 7           | 111000  | 23          | 111010  |
| 8           | 000100  | 24          | 000110  |
| 9           | 100100  | 25          | 100110  |
| 10          | 010100  | 26          | 010110  |
| 11          | 110100  | 27          | 110110  |
| 12          | 001100  | 28          | 001110  |
| 13          | 101100  | 29          | 101110  |
| 14          | 011100  | 30          | 011110  |
| 15          | 111100  | 31          | 111110  |
| 16          | 000010  | 32          | 000001  |

## Appendix 2

SMA charger min capacity:

| Parameter setup for B-BOX13.8                                                                            |                                            |  |
|----------------------------------------------------------------------------------------------------|--------------------------------------------|--|
| Charging the battery - Usage through battery backup system without increased self-consumption            |                                            |  |
| Parameters                                                                                               | Setup value                                |  |
| 003.07Batt Typ                                                                                           | Li Lon_Ext-BMS                             |  |
| 003.10Batt Cpynom                                                                                        | 270                                        |  |
| 262.01ProtResSOC                                                                                         | 3                                          |  |
| 262.02BatResSOC                                                                                          | 6                                          |  |
| Charging the battery - Usage through battery back                                                        | sup system with increased self-consumption |  |
| Parameters                                                                                               | Setup value                                |  |
| 003.07Batt Typ                                                                                           | Li Lon_Ext-BMS                             |  |
| 003.10Batt Cpynom                                                                                        | 270                                        |  |
| 261.01SlfCsmplncEna                                                                                      | Enable                                     |  |
| 261.03Saisonenable                                                                                       | Yes                                        |  |
| 262.01ProtResSOC                                                                                         | 3                                          |  |
| 262.02BatResSOC                                                                                          | 4                                          |  |
| 262.03BUResSOC                                                                                           | 0                                          |  |
| 262.04PVResSOC                                                                                           | 4                                          |  |
| 262.05MinSlfCsmpSOC                                                                                      | 85                                         |  |
| Charging the battery - Usage through system for increased self-consumption without a battery backup grid |                                            |  |
| Parameters                                                                                               | Setup value                                |  |
| 003.07Batt Typ                                                                                           | Li Lon_Ext-BMS                             |  |
| 003.10Batt Cpynom                                                                                        | 270                                        |  |
| 261.01SlfCsmplncEna                                                                                      | Enable                                     |  |
| 261.03Saisonenable                                                                                       | Yes                                        |  |
| 262.01ProtResSOC                                                                                         | 3                                          |  |
| 262.02BatResSOC                                                                                          | 4                                          |  |

|                     | B-BOX Professional installation guidance |  |
|---------------------|------------------------------------------|--|
| 262.04PVResSOC      | 4                                        |  |
| 262.03BUResSOC      | 0                                        |  |
| 262.05MinSlfCsmpSOC | 85                                       |  |

#### Parameter setup for B-BOX in off-grid

#### **Protection for the Battery**

| Parameters            | Recommended Value |
|-----------------------|-------------------|
| 223.05 BatPro1Soc     | 12%               |
| 223.06 BatPro2Soc     | 12%               |
| 223.07 BatPro3Soc     | 3%                |
| Gen Autostart Control |                   |
| Parameters            | Recommended Value |
| 235.03 GnSocTm1Str    | 17%               |
| 235.04 GnSocTm1Stn    | 35%               |

#### Parameter setup for B-BOX13.8

#### Charging the battery - Usage through battery backup system without increased self-consumption

| Parameters        | Setup value    |
|-------------------|----------------|
| 003.07Batt Typ    | Li Lon_Ext-BMS |
| 003.10Batt Cpynom | 270            |
| 262.01ProtResSOC  | 3              |
| 262.02BatResSOC   | 9              |

#### Charging the battery - Usage through battery backup system with increased self-consumption

| Parameters          | Setup value    |
|---------------------|----------------|
| 003.07Batt Typ      | Li Lon_Ext-BMS |
| 003.10Batt Cpynom   | 270            |
| 261.01SlfCsmplncEna | Enable         |
| 261.03Saisonenable  | Yes            |
| 262.01ProtResSOC    | 3              |
| 262.02BatResSOC     | 6              |
| 262.03BUResSOC      | 0              |
| 262.04PVResSOC      | 6              |
| 262.05MinSlfCsmpSOC | 80             |

#### Charging the battery - Usage through system for increased self-consumption without a battery backup grid

| Parameters          | Setup value    |
|---------------------|----------------|
| 003.07Batt Typ      | Li Lon_Ext-BMS |
| 003.10Batt Cpynom   | 270            |
| 261.01SlfCsmplncEna | Enable         |
| 261.03Saisonenable  | Yes            |
| 262.01ProtResSOC    | 3              |
| 262.02BatResSOC     | 6              |
| 262.04PVResSOC      | 6              |
| 262.03BUResSOC      | 0              |
| 262.05MinSlfCsmpSOC | 80             |

## Appendix 3

Solax charger min capacity:

| Product    | Min capacity |
|------------|--------------|
| B-BOX 2.5  | 20%          |
| B-BOX 5.0  | 15%          |
| B-BOX 7.5  | 15%          |
| B-BOX 10.0 | 10%          |
| B-BOX 13.8 | 10%          |